## 初期設定をする

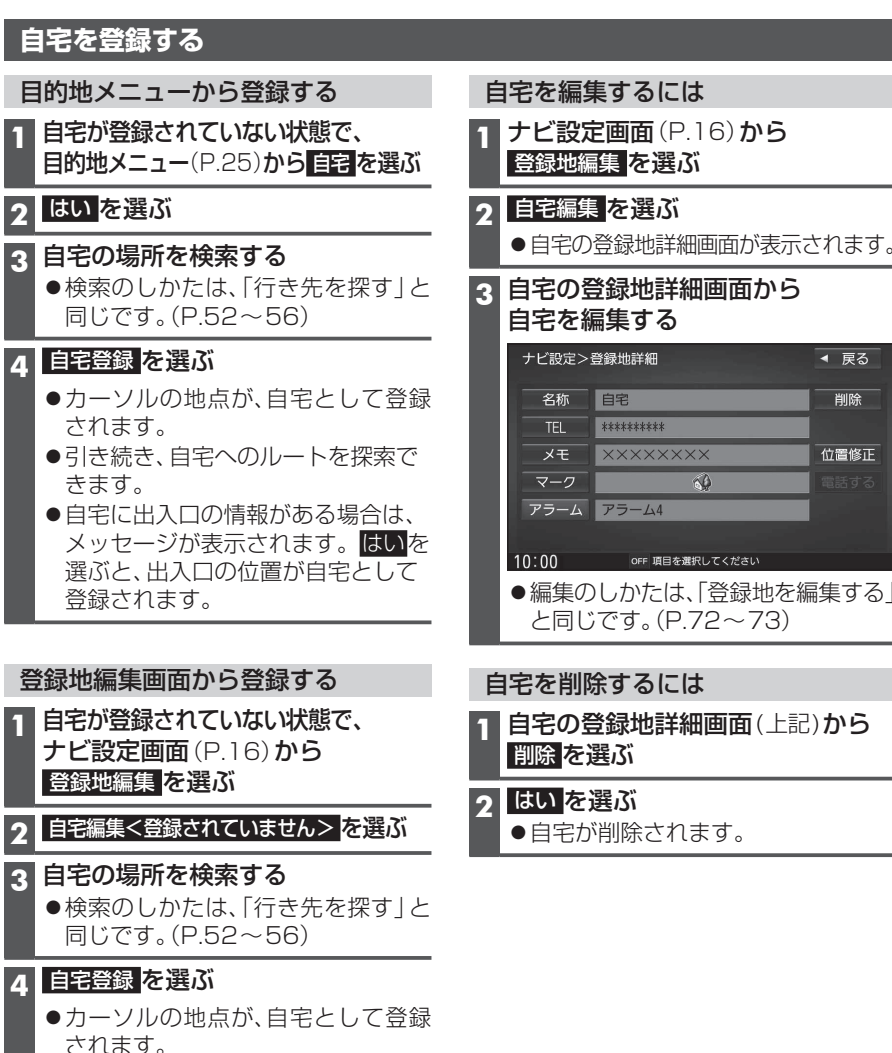

●出入口の情報がある場合は、メッセー ジが表示されます。はいを選ぶと、 出入口の位置が自宅として登録され ます。

## お知らせ

4

- ●登録した自宅を呼び出すには→P.55
- 自宅を別の地点に変更するときは、自宅 を削除(P.22)してから、再度登録してく ださい。

| 目宅編集を選ぶ                                 |                 |      |  |  |
|-----------------------------------------|-----------------|------|--|--|
| 自宅の登録地詳細画面が表示されます。                      |                 |      |  |  |
| 宅の登録地詳細画面から<br>宅を編集する                   |                 |      |  |  |
| ナビ設定>:                                  | 登録地詳細           | ◀ 戻る |  |  |
| 名称                                      | 自宅              | 削除   |  |  |
| TEL                                     | *****           |      |  |  |
| メモ                                      | XXXXXXXX        | 位置修正 |  |  |
| マーク                                     | <b>A</b>        |      |  |  |
| アラーム                                    | アラーム4           |      |  |  |
|                                         |                 |      |  |  |
| 0:00                                    | OFF 項目を選択してください |      |  |  |
| 編集のしかたは、「登録地を編集する」<br>と同じです。(P.72~73)   |                 |      |  |  |
| きを削除するには                                |                 |      |  |  |
| 宅の登録地詳細画面(上記)から<br>  除 <mark>を選ぶ</mark> |                 |      |  |  |
|                                         |                 |      |  |  |

## ステアリングスイッチの設定をする

純正ステアリングスイッチを装備している車の場合、ステアリングスイッチに本機の機能 を割り当てて、操作できます。

| 1 情報・設定メニュ<br>システム設定を選<br>2 システム設定画配<br>ステアリングスイン                                                                                                    | ー(P.25)から<br>ぶ<br>すから<br>ッチを選ぶ                                                                                                    | 4 車のステアリングスイッチで、<br>機能を割り当てたいスイッチを<br>1秒以上押す<br>●手順3~4を繰り返し、ステアリング<br>スイッチに機能を割り当ててください。                              |
|----------------------------------------------------------------------------------------------------|----------------------------------------------------------------------------------------------------|----------------------------------------------------------------------------------------------------|
| 3 設定したい機能を<br>ステアリングスイッチiesloigtet<br>メラアリングスイッチiesloigtet<br>VOL UP<br>VOL UP<br>VOL UP<br>VOL DOWN<br>MUTE<br>SOURCE<br>未設定<br>未設定<br>未設定<br>た数<br>詳細 | <ul> <li>完了 ◆ 戻る</li> <li>完了 ◆ 戻る</li> <li>少増能を選択してください</li> <li>TRACK UP TRACK DOWN</li> <li>未設定 未設定</li> <li>未設定 未設定</li> <li>未設定 未設定</li> <li>現在地</li> <li>土沢空</li> </ul> | 5 <b>すべての機能を割り当てたら、</b><br>完了を選ぶ<br>● ステアリングスイッチの設定が完了<br>します。                                                        |
| COUNT CIGAC / POJOCA 1996     COUNT CIGAC / POJOCA 1996     10:00 OFF ステアリ     割り当て可能な機能 対応す                                                            | 788年のかり用に 59 初期に<br>ソプスイッチを設定してください<br>る本体ボタン/タッチキー                                                                                                    | を登録してください。機能が登録されて<br>いないステアリングスイッチがあると、<br>正しく動作しない場合があります。                                                          |
| VOL UP +<br>VOL DOWN -<br>TRACK UP <sup>•1</sup> ►►<br>TRACK DOWN <sup>•1</sup> ►►                                                                      | 大<br>小<br>次へ<br>前へ                                                                                                    | お知らせ<br>●車種やグレードによっては、操作可能な<br>機能が異なる場合があります。詳しくは<br>下記サイトをご覧ください。                                                    |
| MUTE<br>第音<br>SOURCE<br>の<br>の<br>の<br>の<br>の<br>の<br>の<br>の<br>の<br>の<br>の<br>の<br>の<br>の<br>の<br>の<br>の<br>の<br>の                                     | <ul> <li>オーディオの音声を一時的</li> <li>に消音*2</li> <li>ーディオの種類を切換</li> <li>り換わりかた→P.82)</li> <li>Filtigement (1 割い)と知す(1)</li> </ul>                                                  | <ul> <li>http://panasonic.jp/navi/</li> <li>ひとつのスイッチに複数の機能を割り<br/>当てることはできません。</li> <li>ステアリングスイッチ設定画面を表示中</li> </ul> |
|                                                                                                    | <ul> <li>1113</li> <li>電話に出る</li> <li>103</li> <li>電話を切る(通話中)/</li> <li>電話に出ない(着信中))</li> <li>縮尺を広域に切り換える</li> </ul>                                                         | は、ステアリングスイッチで本機の操作<br>はできません。                                                                                         |
| 詳細   詳細     現在地   MAF                                                                                                    | ■縮尺を詳細に切り換える<br>□現在地画面に切り換える                                                                                                    |                                                                                                    |
| <ul> <li>初期化:設定を</li> <li>オーディオがTの切り換えがで</li> <li>*2対応する本体オ機能を割り当<br/>ナビゲーション認識のトーク/</li> </ul>                                                         | Л期化<br>↓のときは、チャンネル<br>きます。<br>ヾタンはありませんが、<br>てることができます。<br>ンの音声案内や、音声<br>ヾックなどはミュート                                                                                          | ,<br>;                                                                                                    |

されません。 \*3 対応する本体ボタンはありませんが、 機能を割り当てることができます。